## PDF ファイルに必要事項をパソコン上から記入する方法

\*Adobe Acrobat Reader XI がインストールされていない方はまず、インストールしてください。 インストールは下記の Adobe 公式サイトからお願いします。 http://get.adobe.com/jp/reader/

<PDF ファイルに必要事項を直接書き込む手順>

1、必要な書類名のリンクを右クリックして「対象ファイルに保存する」を表示

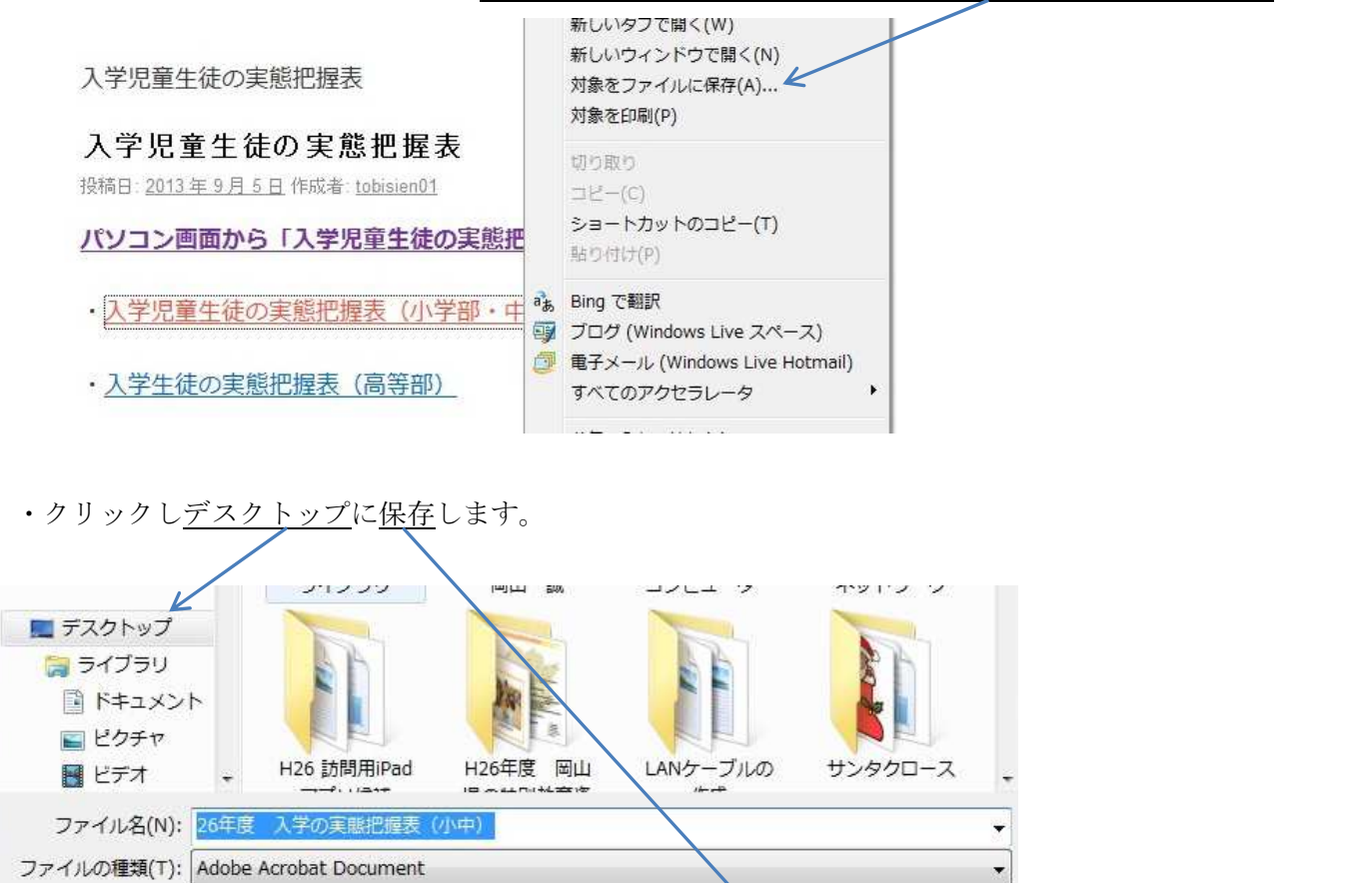

● フォルダーの非表示

2、画面右上の「注釈」をクリックしてください。

| kou入当 | キの実態把握表(高).pdf - Adobe Reader              |   | _ 0 <b>_ X</b> _ |  |  |  |  |  |  |
|-------|--------------------------------------------|---|------------------|--|--|--|--|--|--|
| アイル(  | F) 編集(E) 表示(V) ウィンドウ(W) ヘルプ(H)             |   | ×                |  |  |  |  |  |  |
| 1 🔁   | ) 🖉 🖚 💾 🖨 🖂 🗍 / 1   😑 🗣 143% 🕶   📑 🔛   🔛 🖉 |   | ツール 署名 注釈        |  |  |  |  |  |  |
| 2     |                                            |   | <u>^</u>         |  |  |  |  |  |  |
|       | 入学生徒の実態把握表                                 |   |                  |  |  |  |  |  |  |
|       | 本人のプロフィール 記入者(                             | ) |                  |  |  |  |  |  |  |

¥ 保存(S)

キャンセル

3、注釈のテキストボタン「T」をクリックしてください。

| kou入学の実態把握   | 表(高).pdf | - Adobe Reader  |            | 181 House     | Mark . |     |    |             |     |                |
|--------------|----------|-----------------|------------|---------------|--------|-----|----|-------------|-----|----------------|
| ァイル(F) 編集(E) | 表示(V) 5  | ウィンドウ(W) ヘルプ(H) |            |               |        |     |    |             |     | ×              |
| ) 🔁 🖉 🏟      |          | □   (1) (1) (■  | • 🕂 110% 👻 | 🗄 🔛   🤛 🐶   🗖 | *      |     | _  |             | ツール | 署名 注釈          |
|              |          |                 |            |               |        |     |    | ▲ → 注釈      |     |                |
| 2            |          |                 | 入学生徒       | の実能把握表        |        |     |    | 🦻 🍹<br>T. = | T & | 🧠 🚨 -<br>Ta Ta |
|              |          | 本人のプロ           | フィール       | 記入者(          |        | )   |    | 10 10       | * - | +5 10          |
|              | 氏 名      |                 |            | 男·女 生年月日      | 平成     | 年 月 | 日生 | ▼ 描画マークア    | ップ  |                |
|              | 住 所      |                 |            |               | 連絡先    |     |    | T B         | - ⇒ | $\bigcirc$     |
|              | 保護者      |                 | 住所         |               | 連絡先    |     |    | $\bigcirc$  |     | 0              |
|              | 出身校      |                 | 担当         |               | 連絡先    |     |    | ▶ 注釈のリスト    |     |                |
|              | 観点       | 主な内容            |            | 実態と有効と思わ      | れる支援   |     |    |             |     |                |
|              | 健康       | 保健医療            |            |               |        |     |    |             |     |                |

4、画面の左に「T テキスト注釈を追加」が出てくるので「文字の色」「フォント」「フォントサイズ」を調整

| してください。                                                                 |             |
|-------------------------------------------------------------------------|-------------|
| 🔁 kou入学の実態把握表(高).pdf - Adobe Revuer                                     |             |
| ファイル(F) 編集(E) 表示(V) ウインド(W) ヘルブ(H)                                      | *           |
|                                                                         | ツール 署名 注釈   |
| デキスト注釈を追加     *       T テキスト注釈を追加     正 注目 1       DHP行書体     * 12      | - → 注釈      |
| 入学生徒の実態把握表                                                              |             |
| 本人のプロフィール 記入者())                                                        |             |
| 氏名 男・女 生年月日 平成 年 月 日生                                                   | * 抽画 ペークアップ |
| 住所連絡先                                                                   |             |
|                                                                         |             |
| フォントは「MS 明朝」、フォントサイズは上記の氏名欄で「14」がお勧めです。                                 | ト 注釈のリスト    |
| 観点         主な内容         実態と有効と思われる支援           保護         保健         医療 |             |

5、フォント等の調整が出来たらカーソルの点滅していることを確認して記入してください。

記入時は文字が大きく表示されますが、記入終了で「ENTER」を押すとフォント設定通りになります。

| <mark>12</mark> kou入学の実態把握表(高).pdf - Adobe Reader<br>ファイル(F) 編集(E) 表示(V) ウィンドウ(W) ヘルブ(H)                                                                                                    | 181 Access and     |                           |  |  |  |  |  |
|----------------------------------------------------------------------------------------------------|--------------------|---------------------------|--|--|--|--|--|
|                                                                                                    |                    | ツール 署名 ;                  |  |  |  |  |  |
| デキスト注釈を追加       T       デキスト注釈を追加       T       ・       ・       ・       ・       ・       ・       ・       ・       ・       ・       ・       ・       ・       ・       ・       ・       ・       ・       ・       ・       ・       ・       ・       ・       ・       ・       ・       ・       ・       ・       ・       ・       ・       ・       ・       ・       ・       ・       ・       ・       ・       ・       ・       ・       ・       ・       ・       ・       ・       ・       ・       ・       ・       ・       ・       ・       ・       ・       ・       ・       ・       ・       ・       ・                                                                                                    | ×<br>• 12 •        | - → 注釈                    |  |  |  |  |  |
| 入学生徒                                                                                                    | 入学生徒の実態把握表         |                           |  |  |  |  |  |
| 本人のプロフィール                                                                                                    | 記入者(    )          | ▼ 描画マークアップ                |  |  |  |  |  |
| 氏名 おかやまけん                                                                                                    | 男·女 生年月日 平成 年 月 日生 |                           |  |  |  |  |  |
| <ul> <li>χ kou入学の実態把握表(高).pdf - Adobe Reader</li> <li>ファイル(F) 編集(E) 表示(V) ウィンドウ(W) ヘルプ(H)</li> </ul>                                                                                                    | 18 - Normal And    | - 0 ×                     |  |  |  |  |  |
| 4 to the test of the test of the test of the test of the test of the test of the test of the test of the test of the test of the test of the test of the test of the test of test of t |                    | ツール 署名 注釈                 |  |  |  |  |  |
| テキスト注釈を追加     T テキスト注釈を追加     T テキスト注     T テキスト注釈を追加     T テキスト注     T テキスト注     T テキスト注     T テキスト注     T テキスト注     T テキスト注     T テキスト注     T テキスト注     T テキスト注     T テキスト注     T テキスト注     T テキスト                                                                                                    | ×<br>• 12 •        | - → ±rr                   |  |  |  |  |  |
| 入学生徒の                                                                                                    |                    | Т. Ŧ. Ŧ. <u>Т</u> . Т. Т. |  |  |  |  |  |
| 年々 おかやれけし                                                                                                    |                    | ▼ 描画マークアップ                |  |  |  |  |  |
| 住所                                                                                                    |                    |                           |  |  |  |  |  |

## 6、すべて記入できたら「ファイル」で「名前を付けて保存」してください。

| 1 kou入学の実態把握表(高).pdf - Adobe Reader |              | ALC: 44   | B 1 - Managard Manage |     |    |              |         |      |            | 0 X |
|-------------------------------------|--------------|-----------|-----------------------|-----|----|--------------|---------|------|------------|-----|
| ファイル(F) 編集(E) 表示(V) ウィンドウ(W) ヘルプ(H) |              |           |                       |     |    |              |         |      |            | ×   |
| [2] 閉<(Q)<br>Acrobat.com から聞く(N)    | Ctrl+0       | * •   🗄 🖽 | 🖻 😼 📘                 |     |    |              |         | ツール  | 署名         | 注釈  |
| ☆ オンラインで PDF を作成( <u>R</u> )…       |              | -         | ×                     |     |    | <u></u> ▼注   | R       |      |            |     |
| 🖹 上書き保存( <u>S</u> )                 | Ctrl+S       | - 12      | •                     |     |    | Ģ            | ) 😨 T   | 6    | 4          | 2 - |
| 名前を付けて保存(A)                         | Shift+Ctrl+S | 生体の生能が    | 电电电                   |     |    |              |         |      | -          |     |
| その他の形式で保存(且)                        | •            | 土使の美態化    | 」 進 衣                 |     |    | 1,           | , ÷. ÷  | • 1  | Ð          | Ter |
| Acrobat.com に保存(工)                  | レ記入者()       |           |                       |     |    |              |         |      |            |     |
|                                     |              | 男・女       | 生年月日 平成               | 年 月 | 日生 | <b>▼</b> 100 | 画マークアッフ | ,    |            |     |
|                                     |              |           | 連絡先                   |     |    | T            | B       | - => | $\bigcirc$ |     |
| ② 文書に署名を依頼                          |              | <u> </u>  | 2年11日7日               |     |    |              |         |      | -          |     |
| 宿頃へへ                                |              |           | 連絡先                   | l   |    |              |         |      | 0          |     |